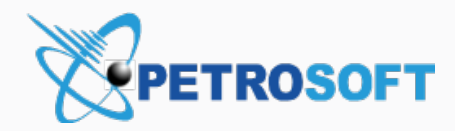

## Setting Up Verifone CR for Scan Data

# **Loyalty Promotions**

**Configuration Guide** 

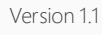

9/22/2021

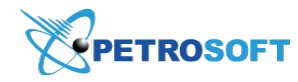

Petrosoft LLC 290 Bilmar Drive, Pittsburgh, PA 15205 www.petrosoftinc.com

#### PETROSOFT CONFIDENTIALITY LEVEL—PUBLIC USE

This document is the property of and contains Proprietary Information owned by Petrosoft, LLC and/or suppliers. This document and any attached materials transmitted to you in confidence and trust, and you agree to treat this document in strict accordance with the terms and conditions of the agreement under which it was provided to you. No part of this document may be disclosed in any manner to a third party without the prior written consent of Petrosoft, LLC.

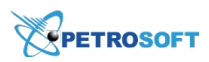

### TABLE OF CONTENTS

| Configuring Verifone for Scan Data Loyalty Promotions | 3  |
|-------------------------------------------------------|----|
| Saving Sensitive Data in the Verifone Ruby 2 Console  | 15 |

(!)

# CONFIGURING VERIFONE FOR SCAN DATA LOYALTY PROMOTIONS

The procedure for configuring the Verifone cash register for Scan Data Loyalty promotions implies connecting the Verifone cash register to the Petrosoft Loyalty host with the DC-401 installed.

Before you begin configuring the Verifone CR for Scan Data promotions, make sure the following conditions are met:

- The Verifone Ruby2 cash register has Commander Software Base 49 or higher. If your software version is older, please contact Verifone to upgrade your software.
- The cash register and DC-401 are installed properly and physically connected.

Please note that only DC-401 must be installed. DC-101, DC-301, and DC-501 are not compatible with Scan Data Loyalty promotions.

- (i) For more information about how to install the cash register and DC-401, refer to the following documentation:
  - CR manufacturer's official documentation.
  - The DC-401 section in Petrosoft University Portal.

The Verifone Ruby2 cash register is configured via the Verifone Ruby2 console. To log into the Verifone Ruby2 console, you will need to use the manager's credentials. Make sure you have the manager's credentials prepared, before you start configuring the cash register.

To configure the Verifone Ruby2 cash register for the Scan Data Loyalty promotions:

- 1. At the cash register on the site, open the Verifone Ruby2 console and log into it:
  - a. At the bottom right of the main commander register screen, select **CRS Functions**. *Result*: A new screen with several new options opens.

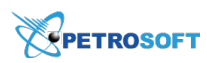

b. In the new screen, select 5. Configuration Manager.

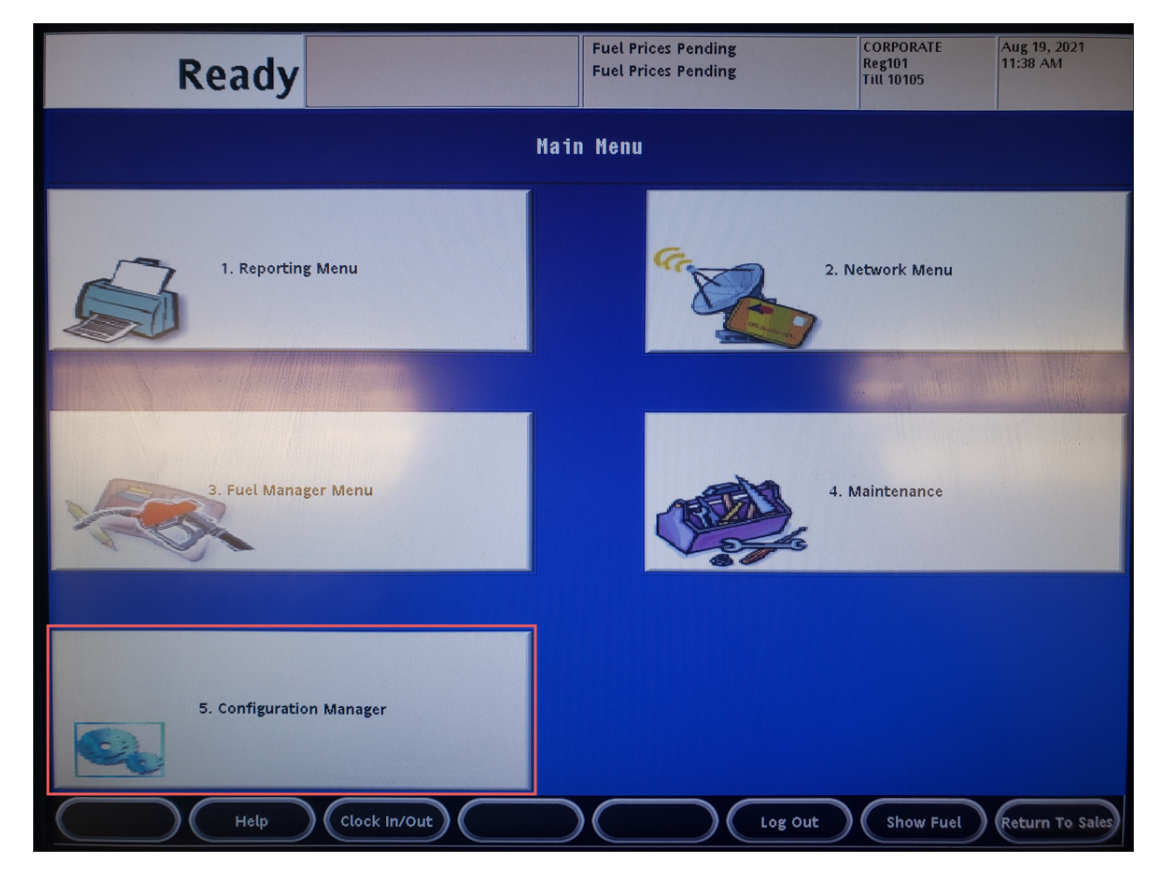

Result: The Sign In screen is displayed.

c. In the **Sign In** screen, type the user name and password and then tap **Sign In**.

| Petroleum/C-Store Control Center |  |  |  |  |  |  |
|----------------------------------|--|--|--|--|--|--|
| Sign In                          |  |  |  |  |  |  |
| User Name manager                |  |  |  |  |  |  |
| Password                         |  |  |  |  |  |  |
| Forgot Password?                 |  |  |  |  |  |  |
| Language English (US) 🗸          |  |  |  |  |  |  |
| Sign In                          |  |  |  |  |  |  |
|                                  |  |  |  |  |  |  |

- 2. Configure POS settings.
  - a. Click Payment Controller > POS Configuration.

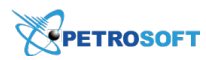

- b. In the **POS Configuration** form, click the **POS** tab.
- c. In the **Loyalty** section, select the **Loyalty Enabled** option, to activate loyalty on the cash register.
- d. Specify other loyalty parameters, if needed:
  - Multiple Loyalty Discounts in Same Transaction: Unselect this option.
  - Auth on Total: Select this option. If it is selected, a cashier needs to authorize loyalty promotion each time the Total button is pressed. If the Auth on Total is unselected, the loyalty promotion is authorized only during the sale completion at the cash register.
  - **EPS PPG Precedes POS PPG**: Select this option, if you need to apply EPS (Electronic Payment System) PPG (Pay per Gallon) settings before POS PPG settings.
- e. At the top right of the POS Configuration form, click Save.

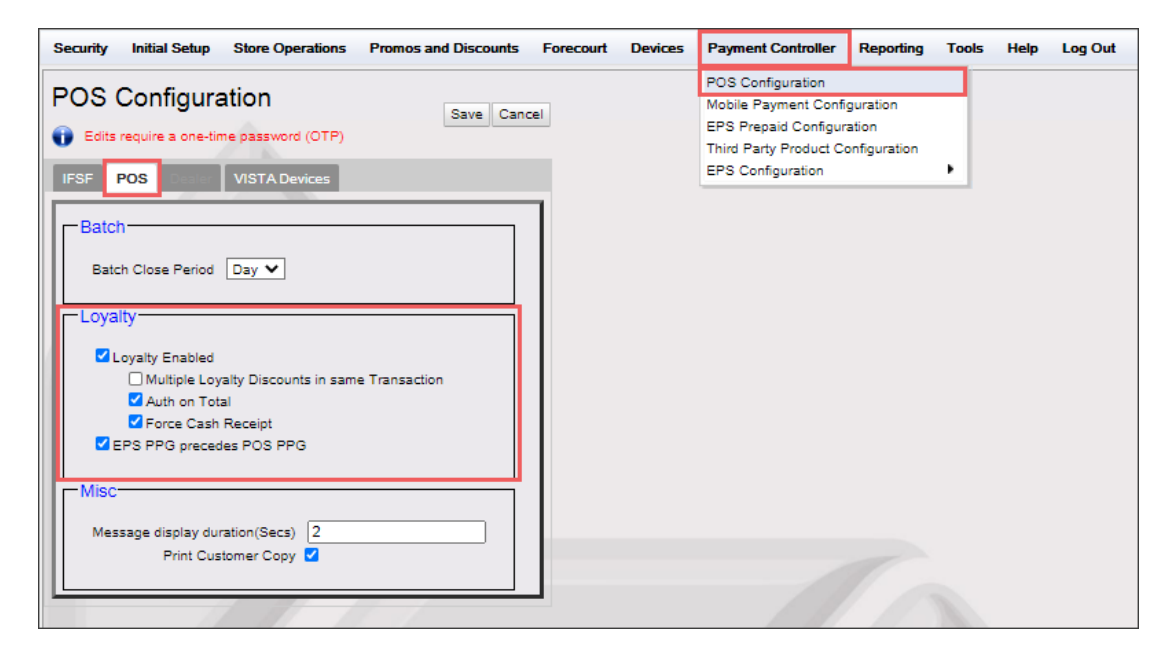

- 3. Configure EPS module settings:
  - a. In the main console menu, click **Payment Controller** > **EPS Configuration**.
  - b. In the **EPS Configuration** sub menu, select a free PCATS Loyalty Configuration, which will be used for configuring loyalty settings, from any of the following available hosts:
    - PCATS01 Loyalty Configuration
    - PCATS02 Loyalty Configuration
    - PCATS03 Loyalty Configuration

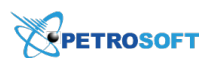

### • PCATS04 Loyalty Configuration

(!)

| Security Initial Setup | Store Operations | Promos and Discounts | Forecourt | Devices | Payment Controller                                                                                                    | Reporting 1                                      | ools Hel                                                                             | p Log Out                                                                                                    |
|------------------------|------------------|----------------------|-----------|---------|----------------------------------------------------------------------------------------------------|--------------------------------------------------|--------------------------------------------------------------------------------------|----------------------------------------------------------------------------------------------------|
| Security Initial Setup | Store Operations | Promos and Discounts | Forecourt | Devices | Payment Controller<br>POS Configuration<br>Mobile Payment Configura<br>EPS Prepaid Configura<br>Third Party Product Co<br>EPS Configuration | Reporting 1<br>guration<br>ation<br>onfiguration | EPS Glob<br>Buypass (<br>Cullinan C                                                  | al Configuration                                                                                                    |
|                        |                  |                      |           |         |                                                                                                    |                                                  | FullServic<br>InComm C<br>Linq3 Lott<br>Payware P<br>Payware I<br>PCATS01<br>PCATS02 | eAttendant Configuration<br>Configuration<br>Ery Configuration<br>Fleet Configuration<br>Loyalty Configuration<br>Loyalty Configuration |
|                        |                  |                      |           |         |                                                                                                    |                                                  | PCATS03<br>PCATS04<br>Proprietar<br>Punch Ca<br>Loyalty Ca                           | Loyalty Configuration     Solution     Solution     Solution     Configuration     ard Configuration     solution                       |

Result: The PCATS Loyalty Configuration form for the selected loyalty host opens.

Please note that the PCATS Loyalty Configuration you selected must be free and available for setup. Otherwise, you may erase other loyalty settings and accidentally deactivate other loyalty program.

### HOW TO MAKE SURE THAT THE PCATS LOYALTY CONFIGURATION IS AVAILABLE FOR SETUP

To check if the PCATS Loyalty Configuration is free and available for setup:

1n the main console menu, click **Payment Controller** > **EPS Configuration**.

2n the EPS Configuration sub menu, select the PCATS Loyalty Configuration you need:

• <u>The selected PCATS Loyalty Configuration is free and available for setup</u>: If it has no other loyalty settings configured as it is displayed in the image below.

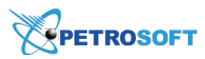

| his PCATS Loyalty Configuration without                    | PCATS03 Loyalty Configur                                                                                                    | ration    |
|------------------------------------------------------------|----------------------------------------------------------------------------------------------------|-----------|
| other loyalty settings<br>is free and available for setup. | Constrequire a one-unie password (OTP)                                                                                               | A         |
|                                                            | -Network                                                                                                    |           |
|                                                            | FEP Enabled                                                                                                    | 0         |
|                                                            | Dealer ID                                                                                                    | 4 <u></u> |
|                                                            | Program Name                                                                                                    | PROGRAM03 |
|                                                            | Loyalty Offline Receipt Message                                                                                                    |           |
|                                                            | Enable Barcode Scan                                                                                                    | 0         |
|                                                            | Enable Card Download from Host                                                                                                    | 0         |
|                                                            | Display Loyalty Fep Offline to Hybrid Cards                                                                                          | 0         |
|                                                            | Mode<br>IP/Domain Name<br>Otal<br>Dial<br>Dial<br>Dial<br>Communication O<br>IP/Domain Name<br>Port<br>Enable SSL<br>Heartbeat Timer | Dptions   |
|                                                            | FEP Parameters                                                                                                    |           |
|                                                            | Key Index 0                                                                                                    | )         |
|                                                            | Custom Reconciliation Period Options                                                                                                 |           |
|                                                            | Custom Reconciliation Period Time 00                                                                                                 | ♥ 00 ♥    |

- The selected PCATS Loyalty Configuration is not free and must not be used for <u>setup</u>: If it already has other loyalty settings configured.
- c. In the PCATS Loyalty Configuration form > Network section, configure the following mandatory settings:
  - FEP Enabled: Select this option.
  - **Dealer ID**: Enter the location (or Business Unit) ID from CStoreOffice <sup>®</sup>. You can find your location ID in the Locations list.

| <b>(</b> )                                                                                                    | For more inform<br>Up Locations. | atio     | n on h                              | iow to op                | pen the lo        | cat  | ons list to find your location ID, see Setting           |
|----------------------------------------------------------------------------------------------------|----------------------------------|----------|-------------------------------------|--------------------------|-------------------|------|----------------------------------------------------------|
| Q                                                                                                    | For example, for<br>below.       | the      | Cochi                               | <b>an</b> locati         | on, its <b>ID</b> | valu | ue is equal to <b>82</b> as it is displayed in the image |
| Please note that the <b>82</b> ID value in this image is given<br>only as an example and belongs to the <b>Cochran</b><br>location.<br>To configure your cash register, you will need to find<br>the ID value of your location. |                                  |          | <b>_} c</b><br>s & FILES<br>cations | StoreOffice <sup>®</sup> | INVENTORY         | PRIC |                                                          |
|                                                                                                    |                                  | ld<br>82 | ]                                   |                          | Name<br>Cochran   |      |                                                          |

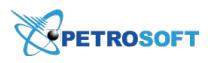

 $\Omega$ 

 $\Omega$ 

- For Certification purposes, use the following identifiers:
  - 21126: The Dealer ID value for USA.
    - 24286: The Dealer ID value for Canada.
- **Program Name**: Enter the loyalty program name. For example, *Petrosoft Scan Data*.
- d. In the PCATS Loyalty Configuration form > Communication Options section, configure the following mandatory settings:
  - IP/Domain Name: In this field, enter the IP address of the DC Box.
  - In the image below, you can see the example of the IP/Domain Name value for the DC Box installed on the Cochran location. You will need to enter here the IP address of your DC Box installed on your location.
    - For Certification purposes, use the following IP address for USA and Canada: 192.168.31.16.
  - **Port**: Enter *9000*. You should always use this port value.
  - Enable SSL: Leave this option unselected.
  - **Heartbeat Timer**: Enter the number of seconds, to specify the frequency of sending the requests to loyalty host to check its availability. The recommended value is *300*.

|                                                                                                    | ecurity Initial Setup Store Operations Promos and Discounts Forecourt Devices Payme                                                                                                    | ent Controller Reporting Tools Help Log Out |
|----------------------------------------------------------------------------------------------------|----------------------------------------------------------------------------------------------------|---------------------------------------------|
| The <b>Dealer ID</b> and <b>IP/Domain Name</b> values<br>in this image are given only as an example. To<br>configure your cash register, you will need to | CATS01 Loyalty Configuration Edits require a one-time password (OTP) Cancel                                                                                                    |                                             |
| enter your own values into these fields.                                                                                                    | Network                                                                                                    |                                             |
|                                                                                                    | FEP Enabled       Deater ID       Boater ID       Boater ID       Program Name       PETROSOFT SCAN DAT)       Loyaby Offine Receipt Message       SORRY OFFLINE       Enable Barcole Scan       Enable Card Download from Host       Display Leyaby Rep Offine to Hybrid Cards       Communication Options |                                             |
|                                                                                                    | IP/Domain Name       192.163.31.2         Dial       Port       9000         Enable SSL       Hearbeat Timer         Hearbeat Timer       300                                                                                                    |                                             |
|                                                                                                    | Reconciliation Period Options                                                                                                    |                                             |
|                                                                                                    | Custom Reconciliation Period Enabled U Custom Reconciliation Period Time 00 V 00 V                                                                                                    |                                             |

- e. At the top right of the PCATS Loyalty Configuration form, click Save.
- 4. Add the loyalty card and configure its settings:

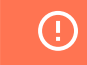

All settings in the step 4 are mandatory.

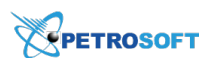

a. In the main console menu, click Payment Controller > EPS Configuration > Loyalty Card
 Configuration.

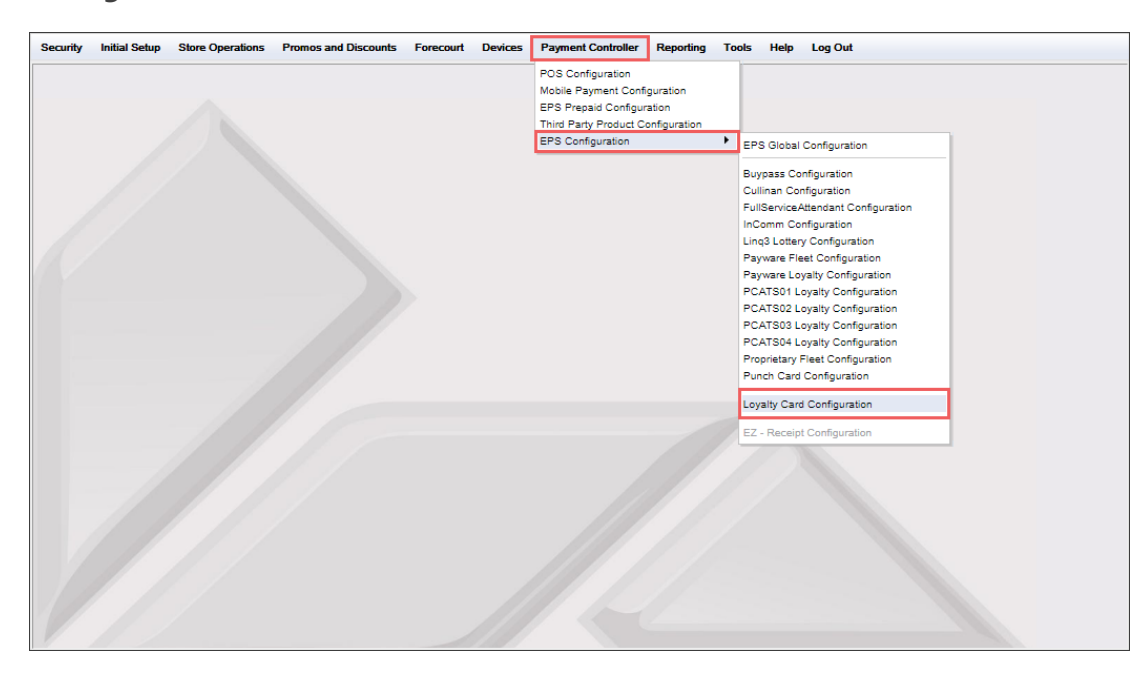

- b. In the Loyalty Card Configuration form > Loyalty Card Configuration tab, click the Add button.
- c. In the Card Information form, configure the following loyalty card settings:
  - Card Table Index
  - Card Abbreviation
  - Card Name
  - **Lower ISO**: Enter the beginning point of the card/phone number range.
  - **Upper ISO**: Enter the ending point of the card/phone number range.
  - **Pan Length**: Enter the maximum length value for the customer's card/phone number.
  - Select the Card Enabled option.
  - Select the Accept Manual/Scanned Entry option.
  - In the **Supported FEPs** option, click **Edit** and in the **Supported FEPs** list, select the same PCATS Loyalty Configuration you have just configured at the beginning of the procedure

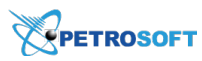

(see the example in the image below). Click **Done**.

|                                                                                                    | Security Initial Setup Store Operations Promos and Discounts Forecourt Devices Payment Controller Reporting Tools Help Log Out                                                                                                    |
|----------------------------------------------------------------------------------------------------|----------------------------------------------------------------------------------------------------|
| The PCATS01 Loyalty Configuration has                                                                                                    | Loyalty Card Configuration                                                                                                    |
| been set up at the beginnig of the                                                                                                    | Loyalty Card Configuration                                                                                                    |
| Security Initial Setup Store Operations Promos and Discounts Forecourt PCATSO1 Loyalty Configuration  Estis require a one-time password (OTP)  FEP Enabled Program Name PETROSOFT SCAN DATr Loyalty Offline Restrict Message SORW OFFLINE Enable Barcole Sean @ Enable Barcole Sean @ Enable Barcole Sean @ Enable Barcole Sean @ Enable Card Download from Host Display Loyalty Fep Offline to Hybrid Cards | Seec Card<br>PunctOut<br>Supported FEPs<br>Supported FEPs<br>Supporte |

- d. At the top right of the Loyalty Card Configuration form, click Save
- 5. Configure loyalty settings:
  - a. In the main console menu, click **Payment Controller** > **EPS Configuration** > **EPS Global Configuration**.

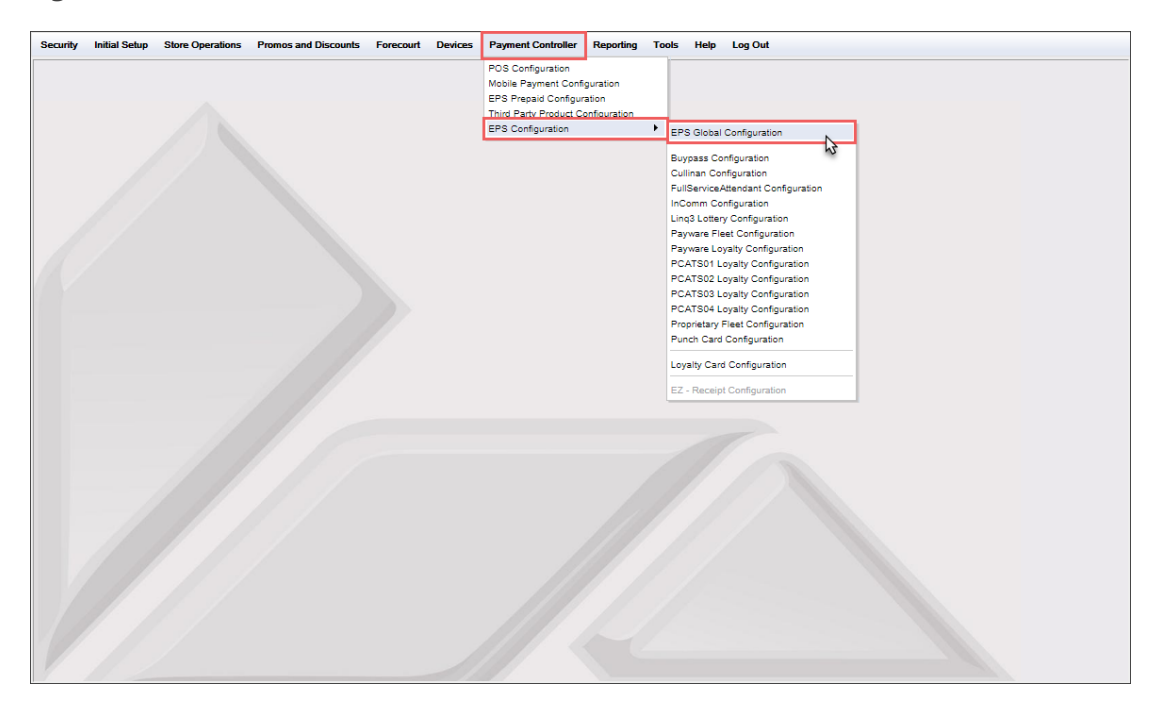

Result: The EPS Global Configuration form opens.

- b. In the **EPS Global Configuration** form, click the **Loyalty** section.
- c. In the Loyalty section:
  - a. Select the Enable Alternate ID option.
  - b. Select the Use Long Texts For Indoor Prompts option.
  - c. Configure additional loyalty settings, if needed.

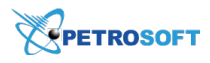

**()** 

For more information about additional loyalty settings, refer to the manufacturer's official documentation

d. At the top right of the EPS Global Configuration form, click Save.

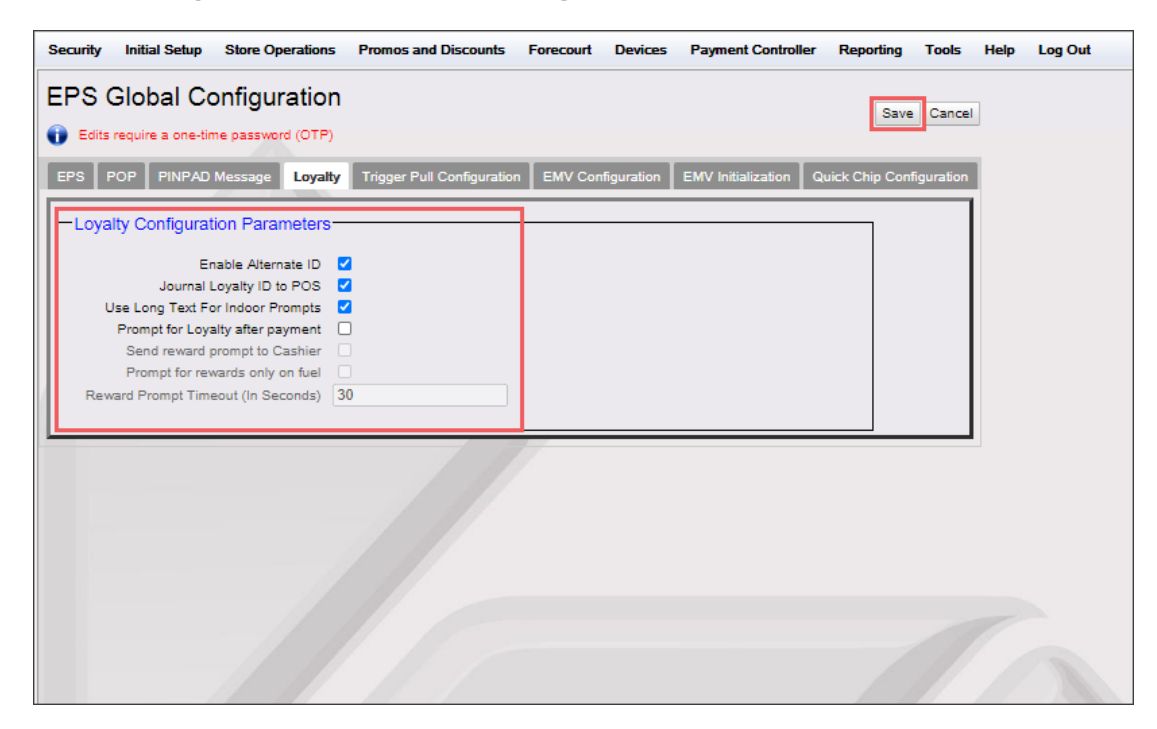

- 6. Configure the loyalty route:
  - a. In the main menu, go to Initial Setup > Local Area Network Configuration.

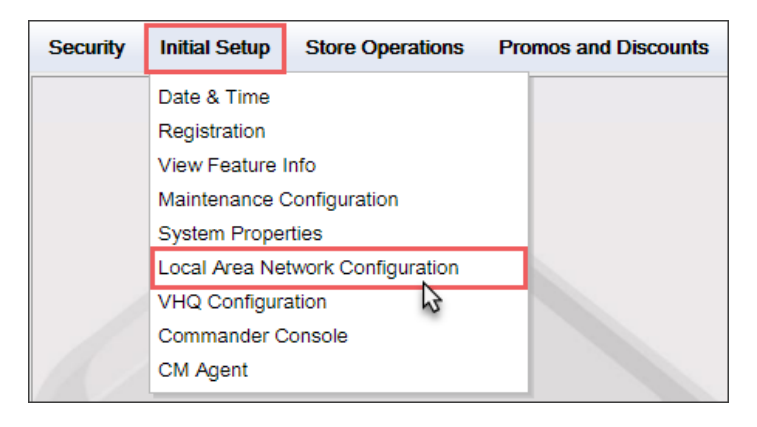

- b. In the **One-Time Password** window, generate a One-Time Password (OTP) on your commander and enter it into the field.
  - For Full Commander, the code will be displayed on the front LCD panel.
  - For Ruby CI, the code will be displayed on the bottom right LCD panel in two sets of 2. The first set will be separated by a period.

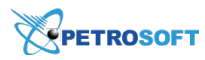

| 0 | One-Time Passwo | rd                                                                                  |  |
|---|-----------------|-------------------------------------------------------------------------------------|--|
|   | A One-Time Pas  | sword (OTP) is required to access this function                                     |  |
|   | One-Time Pa     | issword Generate OTP                                                                |  |
|   | Ok Cancel       |                                                                                     |  |
|   |                 | Guidelines to generate an OTP                                                       |  |
|   |                 |                                                                                     |  |
|   |                 |                                                                                     |  |
|   |                 | One-Time Password                                                                   |  |
|   |                 | A One-Time Password (OTP) is required to access this function                       |  |
| 1 | Configuration M | anager                                                                              |  |
|   | 0TP has         | been generated. Please read it from the Commander Site Controller's status display. |  |
|   |                 | Ok                                                                                  |  |
|   |                 | Guidelines to generate an OTP                                                       |  |
|   |                 |                                                                                     |  |

*Result*: After the One-Time Password is generated and entered in the One-Time Password window, the Local Area Network Configuration form opens.

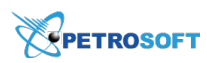

c. In the Local Area Network Configuration form, go to the bottom and click New.

| Loc         | Local Area Network Configuration               |                |                            |                      |                                       |  |  |  |  |
|-------------|------------------------------------------------|----------------|----------------------------|----------------------|---------------------------------------|--|--|--|--|
| <b>()</b> E | Edits require a one-time                       | password (OTP) |                            |                      |                                       |  |  |  |  |
| Gl          | Global Routes                                  |                |                            |                      |                                       |  |  |  |  |
|             | Route Type Destination Gateway Netmask Service |                |                            |                      |                                       |  |  |  |  |
|             | H ≪ 1-1 of 0 🕨 H                               |                |                            |                      |                                       |  |  |  |  |
|             | New Delete                                     |                |                            |                      |                                       |  |  |  |  |
| Seleo       | ct Device controller                           | ✓ Select R     | egister                    | v                    |                                       |  |  |  |  |
|             | evice Specific IP Co                           | nfiguration    |                            |                      |                                       |  |  |  |  |
|             | NIC Descript                                   | tion           | IP Address                 | Configure By<br>DHCP | Default Route                         |  |  |  |  |
|             | Isolated payme                                 | nt NIC 1       | 92.168.32.11               | false                | true                                  |  |  |  |  |
|             | Verifone Zo                                    | ne 1           | 92.168.31.11               | false                | false                                 |  |  |  |  |
|             |                                                | ŀ              | 🔍 🔍 1-2 of 2 🕞             | M                    |                                       |  |  |  |  |
|             | evice Specific Route                           | s              |                            |                      |                                       |  |  |  |  |
|             | Route Type                                     | Destination    | Gateway                    | Netmask              | Service                               |  |  |  |  |
|             | host                                           | 52.202.188.81  | 192.168.31.31              | 255.255.255.255      | Commander Console                     |  |  |  |  |
|             | host                                           | 199.71.107.160 | 192.168.31.31              | 255.255.255.255      | VHQ                                   |  |  |  |  |
|             | host                                           | 199.71.106.30  | 192.168.31.31              | 255.255.255.255      | VHQ Fail Over                         |  |  |  |  |
|             | host                                           | 192.30.100.116 | 192.168.31.31              | 255.255.255.255      | VeriCenter(VRSD)                      |  |  |  |  |
|             | host                                           | 192.30.100.109 | 192.168.31.31              | 255.255.255.255      | Alt IP1 of<br>VeriCenter(VRSD)        |  |  |  |  |
|             | host                                           | 192.30.100.117 | 192.168.31.31              | 255.255.255.255      | Alt IP2 of<br>VeriCenter(VRSD)        |  |  |  |  |
|             | host                                           | 192.30.100.118 | 192.168.31.31              | 255.255.255.255      | Alt IP3 of<br>VeriCenter(VRSD)        |  |  |  |  |
|             | host                                           | 192.131.0.184  | 192.168.31.31              | 255.255.255.255      | Commander<br>Configuration<br>Manager |  |  |  |  |
|             |                                                | ł              | ● 1-8 of 8 ►<br>New Delete | H                    |                                       |  |  |  |  |

Result: The New Route Config window opens.

- d. In the New Route Config window, enter the following data:
  - In the **Route Type** list, select **Network**.
  - In the **Destination** field, enter **192.168.87.0**.
  - In the Gateway field, enter 192.168.31.31.
  - In the Netmask field, enter 255.255.255.0.

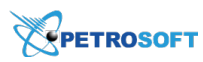

• In the Service field, enter Petrosoft Loyalty.

| New Route Co | New Route Config  |  |  |  |  |
|--------------|-------------------|--|--|--|--|
| Route Type   | network 🗸         |  |  |  |  |
| Destination  | 192. 168. 87. 0   |  |  |  |  |
| Gateway      | 192. 168. 31. 31  |  |  |  |  |
| Netmask      | 255. 255. 255. 0  |  |  |  |  |
| Service      | Petrosoft Loyalty |  |  |  |  |
| Save         | incel             |  |  |  |  |

e. To apply the changes, reboot the site Controller: Commander or RubyCl.

| Configuration Manager                                                           |
|---------------------------------------------------------------------------------|
| Please reboot the Commander Site Controller if you have modified the IP Address |
| Ok                                                                              |

f. Check the connection status. From the main menu, go to Tools > Helpdesk Diagnostics > Payment.

| Payment Controller | Reporting | Tools    | Help      | Log Out |           |
|--------------------|-----------|----------|-----------|---------|-----------|
|                    |           | Rule Ma  | anager    |         |           |
|                    |           | Manage   | ed Module | es      |           |
|                    |           | Refresh  | Configur  | ration  |           |
|                    |           | Ping Uti | ility     |         |           |
|                    |           | Image U  | Jpload    |         |           |
|                    |           | Event N  | lanager   |         |           |
|                    |           | Helpdes  | sk Diagno | ostics  | General   |
|                    |           |          |           |         | ForeCourt |
|                    |           |          |           |         | POS       |
|                    |           |          |           |         | Payment   |
|                    |           |          |           |         |           |

Result: The Payment Status form opens.

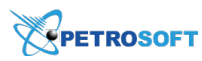

| Payment Status |                           |                     |                     |        |        |  |
|----------------|---------------------------|---------------------|---------------------|--------|--------|--|
|                |                           |                     | 2021-03-10 07:29:54 |        |        |  |
|                | TEST PROGRAM              | Status              | Payment             | Status |        |  |
|                | Connection Status         | Online              | Payment Controller  | Online |        |  |
|                | Last Batch Closed         | 002                 |                     |        |        |  |
|                | Current Batch Number      | 3                   | Pinpads             |        |        |  |
|                | Current Transaction Count | 37                  | POS ID              | POP ID | Status |  |
|                | IP Address                |                     | POS not logged In   | 001    | Online |  |
|                | Last Transaction Date     | 2021-02-19 15:59:23 |                     |        |        |  |
|                | Current Net Amount        | 414.76              |                     |        |        |  |
|                | Current Terminal Batch    | 39                  |                     |        |        |  |
|                | Store and Forward Count   | 0                   |                     |        |        |  |
|                |                           |                     |                     |        |        |  |

### Saving Sensitive Data in the Verifone Ruby 2 Console

For saving a certain sensitive data in the Verifone Ruby2 console, you will require to enter a one-time password (OTP).

To get instructions on how to generate OTP, in the **One-Time Password** form, click the **Guideliness to** generate an **OTP** link.

| One-Time Password                                             |                               |  |  |  |  |  |
|---------------------------------------------------------------|-------------------------------|--|--|--|--|--|
| A One-Time Password (OTP) is required to access this function |                               |  |  |  |  |  |
| One-Time Password                                             | Generate OTP                  |  |  |  |  |  |
| Ok Cancel                                                     |                               |  |  |  |  |  |
|                                                               | Guidelines to generate an OTP |  |  |  |  |  |

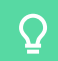

The **One-Time Password** form opens each time you click **Save** on the form with the sensitive data.